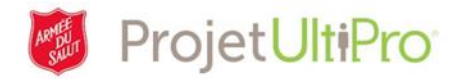

# Demandes de congé

Vous utilisez la section **Pointage** pour faire une demande de congé et savoir si votre superviseur l'a acceptée ou refusée.

- 1. Cliquez sur le bouton *Menu* de la page d'accueil.
- 2. Cliquez ensuite sur *Pointage*.

MENU MOI-MÊME Personnel Avantages \* Avantages actuels Résumé de l'employé Bénéficiaires/Personnes à Nom, adresse et numéro de charge  $\sim$ téléphone État/Dates clés Régimes des CP Renseignements privés Liens Mon entreprise Documents Documents de l'employé Renseignements sur l'entreprise Formulaires électroniques Emplois Résumé de l'emploi Rémunération Paie Relevé de paie Historique de paie Résumé du CA Dépôt direct Impôt sur le revenu Pointage

**Remarque :** Si une page vide s'affiche après cette étape, cela signifie probablement qu'un logiciel bloqueur de fenêtres contextuelles vous a empêché d'accéder à la page désirée. Dans un tel cas, désactivez ce logiciel. Si vous avez besoin d'aide pour le faire, consultez le document aide-mémoire fourni à cet effet et qui se trouve à l'adresse suivante :

https://salvationist.ca/finance/ultipro/resources

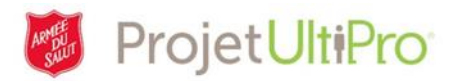

## Page d'accueil de la plate-forme de lancement (section *Pointage*)

Voici la page d'accueil de plate-forme de lancement se trouvant dans la section Pointage.

**REMARQUE :** Le système UltiPro étant à parachever, il est possible que vous voyiez, ci-après, certaines options qui n'ont pas encore été décrites dans les aide-mémoire et auxquelles vous n'avez pas encore accès.

| 빈 sam employee - 3000161 -  | The 🙂 UltiP | ro Time & Attendance | ×               |            |
|-----------------------------|-------------|----------------------|-----------------|------------|
| •                           |             |                      |                 | •          |
| Launch Pad Homepage         | Shift Trade | Amessages (2)        | My Availability | My Reports |
| Quick Links                 |             |                      |                 |            |
| Request Time Off            |             |                      |                 |            |
| My Alerts 6                 |             |                      |                 |            |
| Alerts                      |             |                      |                 |            |
| Del                         |             | Subject              |                 | Date 🗸     |
| No data exists at this time |             |                      |                 |            |

#### Options de la barre de navigation

- 1. Cliquez sur *Page d'accueil de plate-forme de lancement* pour revenir à la page d'accueil indiquée dans la capture d'écran ci-dessus.
- Cliquez sur *Messages* pour avoir accès au contenu de votre boîte de réception de la section Pointage. Cliquez à cet endroit pour connaître la réponse de votre superviseur à toute demande de congé. Les superviseurs se servent également de cette option pour examiner les demandes nécessitant une approbation.
- Cliquez sur *Mes rapports* pour générer un historique de vos congés soit un portrait de vos demandes de congé qui ont été approuvées ainsi que le solde de vos congés payés.
- 4. Cliquez sur votre nom pour sortir de la section Pointage.
- 5. Cliquez sur *Demande de congé* pour afficher le calendrier où vous indiquez et soumettez vos demandes de congé.
- 6. Cliquez sur *Alertes* pour consulter les avertissements générés par le système.

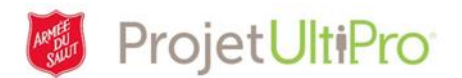

## Demande de congé

Sur la **page d'accueil de plate-forme de lancement**, cliquez sur **Demande de congé** pour accéder au calendrier (Horaire d'heures de congé).

| ŀ | oraire d\'heures de cong | é   |     |     |     |     |     |                                                          |                                                |
|---|--------------------------|-----|-----|-----|-----|-----|-----|----------------------------------------------------------|------------------------------------------------|
|   | <b>4</b> Avril 2017      | •1  |     |     |     |     | 2   | Solde actuel                                             |                                                |
|   | Dim                      | Lun | Mar | Mer | Jeu | Ven | Sam | BANKED LIEU/OT<br>BANKED STAT HOLIDAY                    | 92 hours<br>0 hours                            |
|   | 26                       | 27  | 28  | 29  | 30  | 31  | 01  | MEDICAL/PERSONAL<br>SICK<br>VACATION<br>VACATION ACCRUAL | 2 hours<br>516 hours<br>468 hours<br>130 hours |

- 1. Cliquez sur la flèche droite ou gauche pour faire défiler les mois.
- 2. Sous Solde actuel, vous trouverez le nombre d'heures restantes pour chaque catégorie de congé. Dès que vos demandes de congé sont approuvées par votre superviseur, ces valeurs diminuent.
  - **Banked LIEU/OT (Heures compensatoires/supplémentaires)** heures supplémentaires que l'employé a choisi d'accumuler plutôt que de se faire payer.
  - Banked Stat Holiday (Heures fériées accumulées) heures travaillées lors de jours fériés qu'un employé a choisi d'accumuler plutôt que de se faire payer.
  - Medical/Personal (heures personnelles/rendez-vous) heures personnelles allouées aux employés.
  - Sick (Maladie) heures de maladie allouées aux employés.
  - Vacation (Vacances) heures de vacances allouées annuellement aux employés.

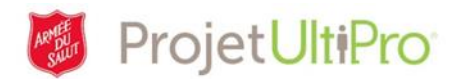

## Création d'une demande de congé

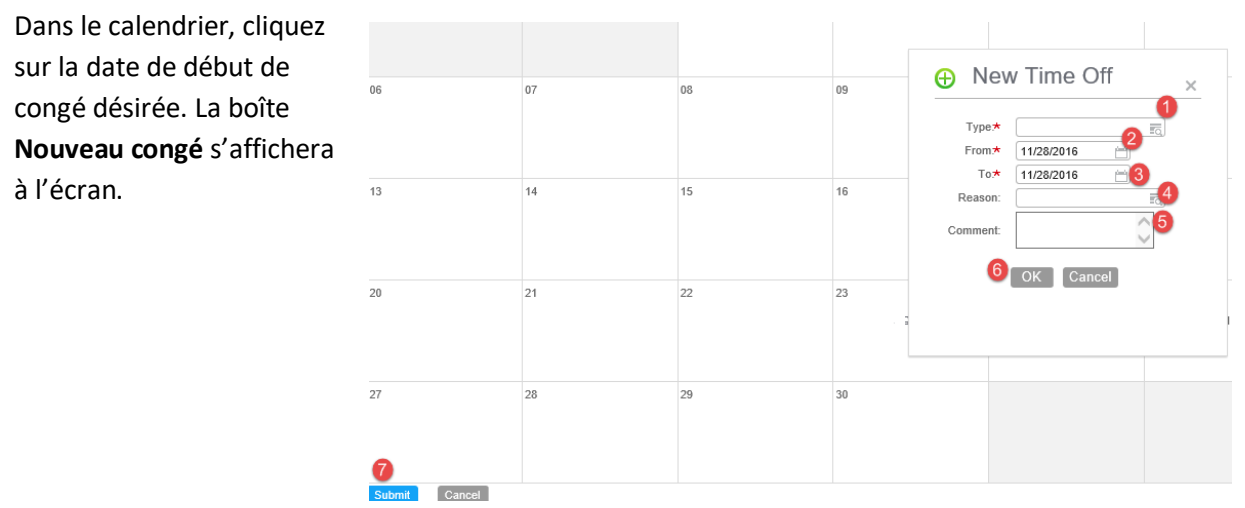

Tous les champs marqués d'un astérisque doivent être remplis.

1. Cliquez dans le champ **Type** pour afficher la liste des types de congé et sélectionnez-en un.

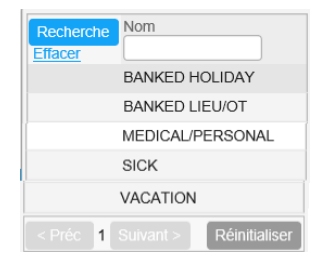

Type:\* MEDICAL/PERSONAL R Solde: 2 heures

0

IQ.

Heure de début:

Heure de fin:

12p

Nouveau congé

Jour partiel:

Raison:

Commentaires:

De:\* 23 May. 2017

À:\* 23 May. 2017

×

- 2. Décochez la case *Jour partiel* si vous demandez une journée entière (ou plus d'une journée) de congé.
- Le champ *De* indique la date du début du congé demandé. Au besoin, cliquez sur l'icône de calendrier pour choisir une autre date de début de congé.
- Le champ À indique la date de fin du congé demandé.
  Au besoin, cliquez sur l'icône de calendrier pour choisir
  une autre date de fin de congé. REMARQUE : ne sélectionnez pas des jours de fins de semaine, des jours fériés ou des jours pendant lesquels vous ne travaillez pas.
- 5. Cliquez dans le champ *Raison* pour indiquer une raison associée à votre demande (optionnel).
- 6. Cliquez dans le champ *Commentaires* pour ajouter toute explication (optionnel).
- 7. Cliquez sur OK pour ajouter au calendrier.
- Un cercle orange partiellement rempli s'affiche ensuite dans le calendrier aux dates sélectionnées. Cette icône indique que la demande a été inscrite au calendrier, mais qu'elle n'a pas encore été soumise pour approbation.

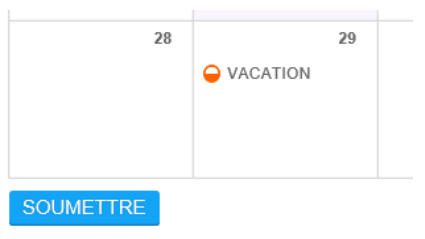

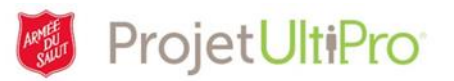

- 9. Pour faire approuver votre demande, cliquez sur Soumettre. Le cercle orange devient un cercle bleu pour indiquer que la demande a été envoyée dans la boîte de réception de votre superviseur en vue d'une décision (approbation ou refus) de sa part.
  - a. Si votre congé est approuvé :
    - vous recevrez un avis d'approbation dans vos messages de la section Pointage (boîte de réception);
    - le cercle bleu se transformera en **coche** dans le calendrier.

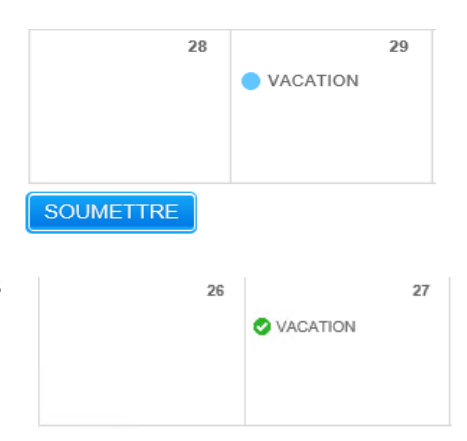

b. Si votre congé est refusé, vous recevrez dans votre boîte de réception un message de refus comportant une explication, et l'entrée correspondant à votre demande disparaîtra du calendrier.

## Création d'une demande de congé partiel

- Cliquez sur la date désirée dans le calendrier; la boîte Nouveau congé s'affichera à l'écran.
- Cliquez dans le champ *Type* pour afficher la liste des types de congé, puis sélectionnez-en un.
- Cochez la case *Jour partiel*. Les champs *Heure de début* et *Heure de fin* s'afficheront. Indiquez les heures désirées. REMARQUE : l'heure sera exprimée selon le format 24 heures, mais vous

| Type:*        | MEDICAL/PERSONAL    | Solde: 2 heures |     |
|---------------|---------------------|-----------------|-----|
| Jour partiel: | <ul><li>✓</li></ul> |                 |     |
| De:*          | 23 May. 2017 📋      | Heure de début: | 12p |
| À:*           | 23 May. 2017 📋      | Heure de fin:   |     |
| Raison:       | T <sub>Q</sub>      |                 |     |
| Commentaires: | $\diamond$          |                 |     |

devez inscrire un « p » à côté de l'heure (format 12 heures) pour indiquer qu'il s'agit de l'après-midi (voir image ci-dessous).

| Start Time: | 12p | Start Time: | 12:00 |
|-------------|-----|-------------|-------|
| End Time:   |     | End Time:   | 5p    |

- 4. Indiquez une raison et un commentaire (optionnel).
- 5. Cliquez sur **OK** pour continuer.
- 6. Cliquez ensuite sur *Soumettre* pour envoyer votre demande à votre superviseur.

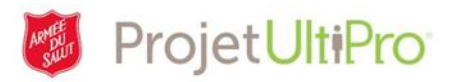

## Annulation d'une demande de congé

Il est possible d'annuler une demande de congé avant ou après qu'un superviseur l'ait approuvée. Si vous le faites avant de l'avoir envoyée à votre superviseur, la demande est simplement retirée de votre calendrier. Si vous désirez annuler la demande après l'avoir envoyée à votre superviseur ou après que ce dernier l'ait approuvée, le superviseur devra approuver ou refuser la demande d'annulation.

Ce qui suit montre la marche à suivre si vous souhaitez annuler une demande de congé approuvée par votre superviseur.

Cliquez sur la date concernée pour visualiser les renseignements relatifs au congé.

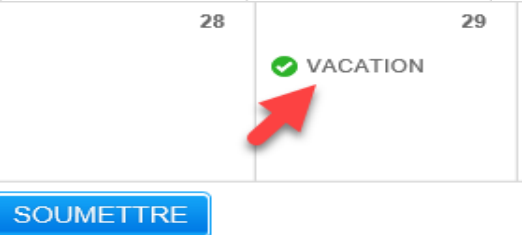

Cliquez sur *Annuler la demande*, puis sur *Soumettre* pour enclencher le processus d'annulation.

- a) Votre superviseur doit approuver la demande d'annulation; cela lui permet de savoir à quel moment une personne est en congé.
- b) L'entrée sera supprimée du calendrier dès que votre superviseur aura approuvé la demande d'annulation.

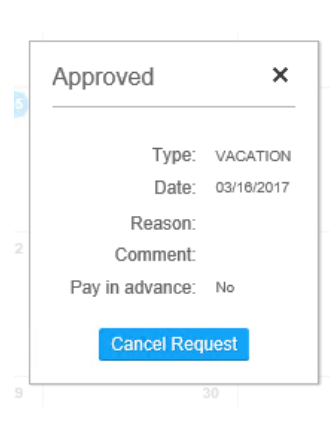

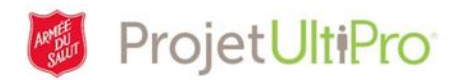

## Boîte de réception

Lorsque vous envoyez une demande de congé, votre superviseur reçoit un avis à cet effet dans sa boîte aux lettres électronique. Il consulte ensuite sa section **Pointage**, prend connaissance de votre demande et décide de l'approuver ou de la refuser. Le message d'approbation ou de refus est envoyé dans vos **messages** (section **Pointage**). Une modification est apportée à votre calendrier pour vous indiquer si votre demande a été refusée (l'entrée disparaît alors de votre calendrier) ou approuvée (une coche verte apparaît dans votre calendrier).

Cliquez sur *Messages* pour afficher le contenu de votre boîte de réception.

| Page d'accue  | eil de plate-forme d                         | le lancement     | Messages(7)  | Mes rapports                                          |          |
|---------------|----------------------------------------------|------------------|--------------|-------------------------------------------------------|----------|
| <u>b</u>      |                                              |                  |              |                                                       |          |
| INBOX         |                                              |                  |              |                                                       |          |
| Boîte de réce | ption-7 Messages non<br>éléments cochés vers | lus<br>[Dossier] | Lancer Parco | ourir les dossiers INBOX                              |          |
| Suppr.        |                                              | De               | Objet        | t Date 🤟                                              | Туре     |
|               |                                              | 1                | Your         | r Time Off Request was Approved. Avr 7, 2:33 PM       | Courrier |
|               |                                              | 1                | Your         | r Time Off Cancellation was Approved. Mar 21, 1:24 PM | Courrier |
|               |                                              | 1                | Your         | r Time Off Request was Approved. Mar 21, 1:24 PM      | Courrier |
|               |                                              | 1                | Your         | r Time Off Request was Denied. Mar 16, 2:54 PM        | Courrier |

 Parcourir les dossiers – pour filtrer les messages qui s'afficheront dans votre boîte de réception, sélectionnez une option.

| Parcourir les dossiers | INBOX<br>SENT    | 6 |
|------------------------|------------------|---|
| Objet                  | DELETED<br>DRAFT |   |
|                        |                  |   |

- Suppr. pour supprimer un message, cochez la case qui correspond au message et cliquez sur Suppr.
- 3. Tous pour supprimer ou déplacer tous les messages, cliquez sur TOUS, puis sur Suppr. ou Lancer.